สารบัญ

|    |                 |                                     | หน้า |
|----|-----------------|-------------------------------------|------|
| บ  | ทคัดย่          | ้อภาษาไทย                           | ป    |
| บ  | ทคัดย่          | ่อภาษาอังกฤษ                        | ค    |
| กิ | <b>ต</b> ติกร:  | รมประกาศ                            | 1    |
| ส  | າรบัญ           |                                     | າ    |
| ร  | รายการตาราง     |                                     | r    |
| ร  | รายการรูปประกอบ |                                     | ል    |
|    |                 |                                     |      |
| บ  | ทที่            |                                     |      |
| 1. | บทเ             | น้ำ                                 | 1    |
|    | 1.1             | ที่มาและความสำคัญของปัญหา           | 1    |
|    | 1.2             | วัตถุประสงค์ของการวิจัย             | 2    |
|    | 1.3             | ประโยชน์ที่ได้รับ                   | 2    |
|    | 1.4             | ขอบเขตของการวิจัย                   | 2    |
|    | 1.5             | เครื่องมือที่ใช้ในการวิจัย          | 2    |
| 2. | ทฤษ             | <b>มฏิและงานวิจัยที่เกี่ยว</b> ข้อง | 3    |
|    | 2.1             | ~<br>ประตูระบายน้ำบางโฉมศรี         | 3    |
|    | 2.2             | อุทกภัย                             | 9    |
|    | 2.3             | การพิบัติของเชื่อน                  | 11   |
|    | 2.4             | ข้อมูลลักษณะของคันคิน               | 24   |
|    | 2.5             | โปรแกรมแบบจำลองทางชลศาสตร์ iRIC     | 26   |
|    | 2.6             | ทฤษฎีสมการพื้นฐาน                   | 29   |
|    | 2.6             | งานวิจัยที่เกี่ยวข้อง               | 32   |
| ~  | 0.26            | ว้าเขินอาร์สื่อนอ                   | •    |
| 5. | 2 1             | างสุราชาวยุ่งชาวารระ                | 36   |
|    | 3.I             | หมายุฐยหว<br>สู้ เรื่องกว           | 36   |
|    | 5.2             | NRNINBI                             | 50   |

#### สารบัญ (ต่อ)

|    |                   |                                                            | หน้า |
|----|-------------------|------------------------------------------------------------|------|
|    | 3.3               | การรวบรวมและวิเคราะห์ข้อมูลอัตราการใหล                     | 37   |
|    | 3.4               | แผนการดำเนินการศึกษา                                       | 39   |
|    | 3.5               | ขั้นตอนการคำเนินการศึกษา                                   | 40   |
|    | 3.6               | การวิเคราะห์ผลการศึกษา                                     | 49   |
| 4  | ผลอา              | ะสื่องเว                                                   | 50   |
| 4. | Mati I            | งทุกษา                                                     | 50   |
|    | 4.1               | ผลนาวแบบขอมูล เนบวเวนพนทศกษา                               | 50   |
|    | 4.2               | ผลจากการประยุกต์ใช้ โปรแกรมแบบจำลอง iRIC                   | 60   |
|    | 4.3               | การประยุกต์ใช้โปรแกรมแบบจำลอง iRIC กับโปรแกรม Google Earth | 89   |
| 5. | สรุปผ             | เลและข้อเสนอแนะ                                            | 90   |
|    | 5.1               | สรุปผลการศึกษา                                             | 90   |
|    | 5.2               | ข้อเสนอแนะ                                                 | 92   |
| ខោ | กสารอ้            | างอิง                                                      | 93   |
| ກາ | คผนว              | ກ                                                          |      |
|    | ก.                | โปรแกรมแบบจำลอง iRIC                                       | 96   |
| ปร | เะ <b>วัติผู้</b> | ີ່ວິຈັຍ                                                    | 111  |

#### รายการตาราง

| ตารา | 3                                                                         | หน้า |
|------|---------------------------------------------------------------------------|------|
| 4.1  | แสดงการปรับเทียบค่าแมนนิ่ง ในโปรแกรมแบบจำลอง iRIC                         | 53   |
|      | ที่อัตราการไหล 480 ลูกบาศก์เมตรต่อวินาที                                  |      |
| 4.2  | แสดงการปรับเทียบค่าแมนนิ่ง ในโปรแกรมแบบจำลอง iRIC                         | 54   |
|      | ที่อัตราการไหล 700 ลูกบาศก์เมตรต่อวินาที                                  |      |
| 4.3  | แสดงผลการเปรียบเทียบค่าระดับคราบน้ำท่วมจากการสำรวจ                        | 56   |
|      | และจากโปรแกรมแบบจำลองที่อัตราการใหล 480 และ 700 ลูกบาศก์เมตรต่อวินาที     |      |
| 4.4  | ค่าพารามิเตอรที่ใช้ในการวิเคราะห์ผลในโปรแกรมแบบจำลองแบบ iRIC              | 59   |
| 4.5  | แสดงผลการเปรียบเทียบค่าระดับคราบน้ำท่วมจากโปรแกรมแบบจำลอง iRIC            | 65   |
|      | และค่าระดับคราบน้ำท่วมของจากการสำรวจ โดยตึกริดขนาด 0.50 เมตร x 0.50 เมตร  |      |
| 4.6  | แสดงผลการเปรียบเทียบก่าระดับกราบน้ำท่วมจากโปรแกรมแบบจำลอง iRIC            | 70   |
|      | และค่าระดับคราบน้ำท่วมของจากการสำรวจ โดยตึกริดขนาด 1.00 เมตร x 1.00 เมตร  |      |
| 4.7  | แสดงผลการเปรียบเทียบก่าระดับกราบน้ำท่วมจากโปรแกรมแบบจำลอง iRIC            | 75   |
|      | และค่าระดับคราบน้ำท่วมของจากการสำรวจ โดยตึกริดขนาด 1.50 เมตร x 1.50 เมตร  |      |
| 4.8  | แสดงผลการเปรียบเทียบขนาดความกว้างของช่องขาด                               | 76   |
|      | และก่ากวามกาคเกลื่อนของขนาดกวามกว้างของช่องขาด ของแต่ละขนาดกริด           |      |
| 4.9  | แสดงผลการเปรียบเทียบค่าสัมประสิทธิ์สหสัมพันธ์ ( $R^2$ ) ค่าประสิทธิภาพของ | 77   |
|      | Nash and Sutcliffe (E) และค่ารากที่สองของค่าความคลาดเคลื่อนกำลังสองเฉลี่ย |      |
|      | (RMSE) ของแต่ละขนาดกริค                                                   |      |
| 4.10 | แสดงผลการเปรียบเทียบค่าระดับคราบน้ำท่วมจากการสำรวจพื้นที่จริงกับ          | 82   |
|      | ค่าระดับคราบน้ำท่วมจากอัตราการ ใหลที่ 480 และ 700 ลูกบาศก์เมตรต่อวินาที   |      |
| 4.11 | แสดงผลการเปรียบเทียบขนาดความลึกและขนาดความกว้างของช่องขาด                 | 88   |
|      | จากค่าความหนาแน่นของคินที่100%, 90% และ 80%                               |      |

#### รายการรูปประกอบ

| รูป  |                                                                           | หน้า |
|------|---------------------------------------------------------------------------|------|
| 2.1  | เส้นทางการใหลของแม่น้ำเจ้าพระยาผ่านอำเภออินทร์บุรี จังหวัดสิงห์บุรี       | 3    |
| 2.2  | แผนที่บริเวณประตูระบายน้ำบางโฉมศรี                                        | 4    |
| 2.3  | ภาพจำลองมุมมองของประตูระบายน้ำบางโฉมศรีก่อนเกิดอุทกภัย                    | 4    |
| 2.4  | ภาพจำลองขนาคของประตูระบายน้ำบางโฉมศรีก่อนเกิดอุทกภัย                      | 5    |
| 2.5  | ภาพความเสียหายของพื้นที่ของประตูระบายน้ำบางโฉมศรี                         | 7    |
| 2.6  | ภาพจำลองพื้นที่ของประตูระบายน้ำบางโฉมศรีหลังเกิดอุทกภัย                   | 8    |
| 2.7  | ความเสียหายของสะพานจากการเกิดอุทกภัย                                      | 10   |
| 2.8  | ความเสียหายที่เกิดจากอุทกภัย                                              | 11   |
| 2.9  | การพิบัติของเขื่อน 6 ลักษณะ ตามข้อสรุปของ USCOLD                          | 12   |
| 2.10 | การรั่วซึมของฐานรากและตัวเขื่อน                                           | 13   |
| 2.11 | การพิบัติที่เกิดจากการรั่วซึมของเขื่อน                                    | 14   |
| 2.12 | สถิติการพิบัติเนื่องจากน้ำล้นสันเขื่อน                                    | 16   |
| 2.13 | เงื่อน Port Wing ประเทศสหรัฐอเมริกา                                       | 16   |
| 2.14 | รอยแตกตามขวางแนวสันเขื่อน                                                 | 17   |
| 2.15 | การแตกของดินแกนเขื่อนเนื่องจากการทิ้งก้างให้เกิดการระเหยของน้ำ            | 17   |
| 2.16 | รอยแตกขนานแนวสันเขื่อน                                                    | 18   |
| 2.17 | การแตกตามยาวของเขื่อนอุบลรัตน์เนื่องจากการเสริมสันเขื่อน                  | 18   |
| 2.18 | รอยแตกภายในตัวเงื่อน                                                      | 19   |
| 2.19 | การพิบัติเนื่องจากการแตกภายในตัวเขื่อน                                    | 19   |
| 2.20 | การทรุดตัวแตกต่างกันระหว่างรอยต่อของเชื่อน RCC และเชื่อนหินถมแกนดินเหนียว | 20   |
|      | ของเขื่อนคลองมะเดื่อ                                                      |      |
| 2.21 | การเคลื่อนพังของเขื่อนในระหว่างการก่อสร้าง                                | 20   |
| 2.22 | การพิบัติแบบเลื่อนใถลของเขื่อน Calaveras ระหว่างการก่อสร้าง               | 21   |
| 2.23 | การเคลื่อนพังของเขื่อนในระหว่างเก็บกักน้ำ                                 | 21   |
| 2.24 | การเคลื่อนพังในระหว่างการลดระดับน้ำ                                       | 22   |
| 2.25 | การพิบัติจากการกัดเซาะ                                                    | 22   |
| 2.26 | การกัดเซาะตัวเขื่อน                                                       | 22   |
| 2.27 | ความเสียหายของเขื่อน SHI-KONG ประเทศไต้หวัน                               | 23   |

| รูป  |                                                                            | หน้า |
|------|----------------------------------------------------------------------------|------|
| 2.28 | บริเวณด้านข้างของคันดินที่แม่น้ำซาคราเมนโต ในประเทศสหรัฐอเมริกา            | 24   |
| 2.29 | คันคินป้องกันน้ำท่วมที่แม่น้ำมิสซิสซิปปี ในรัฐหลุยส์เซียนา                 | 25   |
| 2.30 | คันดินของสามเหลี่ยมปากแม่น้ำมิสซิสซิปปี้ ในรัฐหลุยส์เซียนา                 | 26   |
| 2.31 | ผังจำลองระบบโครงสร้างการทำงานของโปรแกรมแบบจำลอง iRIC                       | 27   |
| 2.32 | หน้าต่างของ Pre-processor และ Post-processor พร้อมประมวลผล โคย Solver      | 28   |
| 2.33 | ตัวอย่างข้อมูลอนุกรมของการเวลากับอัตราการใหล                               | 29   |
| 3.1  | ขอบเขตพื้นที่ศึกษา ต.ชีน้ำร้าย อ.อินทร์บุรี จ.สิงห์บุรี                    | 36   |
| 3.2  | ขอบเขตในการศึกษาและเก็บรวบข้อมูลต่างๆ                                      | 37   |
| 3.3  | ข้อมูลอัตราการใหลจากโครงการเพิ่มประสิทธิภาพการบริหารจัดการน้ำ              | 38   |
|      | บริเวณประตูระบายน้ำบางโฉมศรี กรมชลประทาน กระทรวงเกษตรและสหกรณ์             |      |
| 3.4  | ข้อมูลอัตราการใหลจากสำนักชลประทานที่ 10 จังหวัดลพบุรี                      | 38   |
| 3.5  | แบบจำลองทางกายภาพของคันดินเหนียวบริเวณรอยต่อประตูระบายน้ำบางโฉมศรี         | 41   |
|      | ในบริเวณมหาวิทยาลัยเทคโนโลยีพระจอมเกล้าธนบุรี                              |      |
| 3.6  | ขนาคของแบบจำลองทางกายภาพของคันดินเหนียวบริเวณ                              | 41   |
|      | รอยต่อประตูระบายน้ำบางโฉมศรีมาตราส่วน 1:8.5                                |      |
| 3.7  | เปรียบเทียบพฤติกรรมการพังทลายระหว่างแบบจำลองทางกายภาพ                      | 42   |
|      | กับโปรแกรมแบบจำลอง iRIC                                                    |      |
| 3.8  | พื้นที่ทำการสำรวจและเก็บตัวอย่าง                                           | 43   |
| 3.9  | โครงสร้างไซฟ่อนคลองระบายใหญ่ ชัยนาท - ป่าสัก 2                             | 43   |
| 3.10 | บริเวณพื้นที่คลองส่งน้ำ ชัยนาท - อยุธยา                                    | 44   |
| 3.11 | การสำรวจพื้นที่บริเวณประตูระบายน้ำบางโฉมศรี                                | 45   |
| 3.12 | การกำหนคพิกัคของพื้นที่ศึกษาและขนาคของกริคในโปรแกรม                        | 47   |
|      | แบบจำลอง iRIC (Nays 2D)                                                    |      |
| 3.13 | การกำหนดค่าระดับของพื้นที่ศึกษาในโปรแกรมแบบจำลอง iRIC (Nays 2D)            | 47   |
| 3.14 | การกำหนดค่าพารามิเตอร์ต่างๆ ในโปรแกรมแบบจำถอง iRIC (Nays 2D)               | 48   |
| 3.15 | การแสดงผลคำนวณและพฤติกรรมทางชลศาสตร์                                       | 48   |
|      | ในโปรแกรมแบบจำลอง iRIC (Nays 2D)                                           |      |
| 4.1  | แสดงการเก็บค่าระดับของคราบน้ำท่วมในบริเวณพื้นที่รอบๆประตูระบายน้ำบางโฉมศรี | 51   |

รูป

รูป

| 4.2  | แสดงระดับของคราบน้ำท่วมในบริเวณพื้นที่รอบๆประตูระบายน้ำบางโฉมศรี         | 51 |
|------|--------------------------------------------------------------------------|----|
| 4.3  | สภาพพื้นที่บริเวณ โครงสร้างประตูระบายน้ำบางโฉมศรี                        | 52 |
| 4.4  | สภาพบริเวณพื้นที่ที่ใช้ในการสอบเทียบและเก็บข้อมูลก่าระดับกราบน้ำท่วมจริง | 53 |
| 4.5  | แสคงผลการเปรียบเทียบการพังทลายของคันคินและสภาพพื้นที่น้ำท่วมในบริเวณ     | 55 |
|      | ประตูระบายน้ำบาง โฉมศรี จากโปรแกรมแบบจำลอง iRIC และสภาพพื้นที่จริง       |    |
| 4.6  | ผลจากการเปรียบเทียบค่าระดับคราบน้ำท่วมจากการสำรวจและจากโปรแกรม           | 57 |
|      | แบบจำลองที่อัตราการไหล 480 และ 700 ลูกบาศก์เมตรต่อวินาที                 |    |
| 4.7  | กราฟแสดงอัตราการไหลที่ 480 ลูกบาศก์เมตรเทียบกับเวลา                      | 58 |
| 4.8  | กราฟแสดงอัตราการไหลที่ 700 ลูกบาศก์เมตรเทียบกับเวลา                      | 59 |
| 4.9  | แสดงการตึกริดขนาด 0.50 เมตร x 0.50 เมตร จากจำนวนกริด 320,000 กริด        | 60 |
| 4.10 | แสดงการเปรียบเทียบช่วงเวลาก่อนและหลังของการพังทลายของคันดิน              | 61 |
|      | โดยตีกริดขนาค 0.50 เมตร x 0.50 เมตร                                      |    |
| 4.11 | แสดงพฤติกรรมทางชลศาสตร์ของการพังทลายของคันดิน                            | 62 |
|      | ด้วยโปรแกรมแบบจำลอง iRIC โดยตีกริดขนาด 0.50 เมตร x 0.50 เมตร             |    |
| 4.12 | แสดงความกว้างของช่องขาด โดยตึกริดขนาด 0.50 เมตร x 0.50 เมตร              | 64 |
| 4.13 | ผลการคำนวณเปรียบเทียบค่าระดับคราบน้ำท่วมจากโปรแกรมแบบจำลอง               | 64 |
|      | และระดับคราบน้ำท่วมจากการสำรวจโดยตีกริดขนาด 0.50 เมตร x 0.50 เมตร        |    |
| 4.14 | แสดงการตีกริดขนาด 1.00 เมตร x 1.00 เมตร จากจำนวนกริด 80,000 กริด         | 65 |
| 4.15 | แสดงการเปรียบเทียบช่วงเวลาก่อนและหลังของการพังทลายของคันดิน              | 66 |
|      | ด้วยโปรแกรมแบบจำลอง iRIC โดยตีกริดขนาด 1.00 เมตร x 1.00 เมตร             |    |
| 4.16 | แสดงพฤติกรรมทางชลศาสตร์ของการพังทลายของคันดิน                            | 67 |
|      | ด้วยโปรแกรมแบบจำลอง iRIC โดยตีกริดขนาด 1.00 เมตร x 1.00 เมตร             |    |
| 4.17 | แสดงความกว้างของช่องขาด โดยตึกริดขนาด 1.00 เมตร x 1.00 เมตร              | 69 |
| 4.18 | ผลการคำนวณเปรียบเทียบค่าระดับคราบน้ำท่วมจากโปรแกรมแบบจำลอง               | 69 |
|      | และระดับคราบน้ำท่วมจากการสำรวจโดยตีกริดขนาด 1.00 เมตร x 1.00 เมตร        |    |
| 4.19 | แสดงการตึกริดขนาด 1.50 เมตร x 1.50 เมตร จากจำนวนกริด 35,378 กริด         | 70 |

ល្ង

หน้า

| รูป  |                                                                                 | หน้า |
|------|---------------------------------------------------------------------------------|------|
| 4.20 | แสดงการเปรียบเทียบช่วงเวลาก่อนและหลังของการพังทลายของคันดิน                     | 71   |
|      | ด้วยโปรแกรมแบบจำลอง iRIC โดยตีกริดขนาด 1.50 เมตร x 1.50 เมตร                    |      |
| 4.21 | แสดงพฤติกรรมทางชลศาสตร์ของการพังทลายของกันดิน                                   | 72   |
|      | ด้วยโปรแกรมแบบจำลอง iRIC โดยตีกริดขนาด 1.50 เมตร x 1.50 เมตร                    |      |
| 4.22 | แสดงความกว้างของช่องขาด โดยตึกริดขนาด 1.50 เมตร x 1.50 เมตร                     | 74   |
| 4.23 | ผลการกำนวณเปรียบเทียบค่าระดับคราบน้ำท่วมจากโปรแกรมแบบจำลอง                      | 74   |
|      | และระคับคราบน้ำท่วมจากการสำรวจโคยตีกริคขนาค 1.50 เมตร x 1.50 เมตร               |      |
| 4.24 | แสดงผลการเปรียบเทียบขนาดกวามกว้างช่องขาดของแต่ละขนาดกริด                        | 77   |
| 4.25 | แสดงผลการเปรียบเทียบพฤติกรรมการพังทลายของคันดิน                                 | 78   |
|      | ที่อัตราการใหล 480 และ 700 ลูกบาศก์เมตรต่อวินาที                                |      |
| 4.26 | แสดงผลเปรียบเทียบพฤติกรรมการพังทลายของกันดินตามช่วงเวลาที่ 50-400 วินาที        | 79   |
|      | ที่อัตราการใหล 480 และ 700 ลูกบาศก์เมตรต่อวินาที                                |      |
| 4.27 | แสดงผลเปรียบเทียบพฤติกรรมการพังทลายของกันดินตามช่วงเวลาที่ 500-7,200 วินาที     | 80   |
|      | ที่อัตราการใหล 480 และ 700 ลูกบาศก์เมตรต่อวินาที                                |      |
| 4.28 | ผลเปรียบเทียบค่าระดับคราบน้ำจากอัตราการไหลที่ 480 และ 700 ลูกบาศก์เมตรต่อวินาที | 82   |
| 4.29 | ผลการพังทลายของคันดินจากค่าความหนาแน่นของดิน ช่วงเวลาที่ 50 และ500 วินาที       | 83   |
| 4.30 | ผลการพังทลายของคันดินจากค่าความหนาแน่นของดิน ช่วงเวลาที่ 700 และ 3,000 วินาที   | 84   |
| 4.31 | ผลการพังทลายของคันดินจากค่าความหนาแน่นของดิน ช่วงเวลาที่ 5,000                  | 85   |
|      | และ 7,200 วินาที                                                                |      |
| 4.32 | ผลการพังทลายของคันดินจากค่าความหนาแน่นของดินที่ 100%, 90% และ 80%               | 86   |
|      | ในช่วงเวลาที่ 7,200 วินาที                                                      |      |
| 4.33 | การนำผลจากโปรแกรมแบบจำลอง iRIC ไปประยุกต์ใช้กับโปรแกรม Google Earth             | 89   |
| ก.1  | แสดงหน้าหลักเริ่มต้นของโปรแกรม iRIC Nays2D                                      | 97   |
| ก.2  | แสดงการเลือก Solver ในการใช้งานของโปรแกรม iRIC (Nays2D)                         | 97   |
| ก.3  | แสดงหน้าจอหลักของ Solver เลือกใช้งานของโปรแกรม iRIC (Nays2D)                    | 98   |
| ก.4  | แสดงการนำเข้าข้อมูลภาพพื้นหลังในโปรแกรม iRIC (Nays2D)                           | 98   |
| ก.5  | แสดงการเลือกข้อมูลภาพพื้นหลังในโปรแกรม iRIC (Nays2D)                            | 99   |
| ก.6  | แสดงข้อมูลภาพพื้นหลังในโปรแกรม iRIC (Nays2D)                                    | 99   |

| รูป  |                                                                | หน้า |
|------|----------------------------------------------------------------|------|
| ก.7  | แสดงขั้นตอนการสร้างกริด                                        | 100  |
| ก.8  | แสดงขั้นตอนการใส่ขนาดความกว้างของกริดที่ต้องการ                | 100  |
| ก.9  | แสดงขั้นตอนการใส่ขนาดความยาวของกริดที่ต้องการ                  | 101  |
| ก.10 | แสดงขนาดของกริดที่ได้สร้างเสร็จเรียบร้อย                       | 101  |
| ก.11 | แสดงขั้นตอนการกำหนดค่าระดับ Elevation                          | 102  |
| ก.12 | แสดงขั้นตอนการตั้งก่าก่าระดับ Elevation                        | 102  |
| ก.13 | แสดงขั้นตอนการใส่ค่าระดับ Elevation                            | 103  |
| ก.14 | แสดงการใส่ค่าระดับ Elevation เรียบร้อยแถ้ว                     | 103  |
| ก.15 | แสดงการ Setting the calculation conditions                     | 104  |
| ก.16 | แสดงการตั้งก่า Solver Type                                     | 105  |
| ก.17 | แสดงการตั้งค่า Boundary Condition                              | 105  |
| ก.18 | แสดงการตั้งค่าอัตราการใหล                                      | 106  |
| ก.19 | แสดงการตั้งค่า Time                                            | 106  |
| ก.20 | แสดงการตั้งก่า Bed material                                    | 107  |
| ก.21 | แสดงการตั้งค่า Bank erosion                                    | 107  |
| ก.22 | แสดงการตั้งค่า Manning's roughness coefficient                 | 108  |
| ก.23 | แสดงการใส่ค่า Manning's roughness coefficient                  | 108  |
| ก.24 | แสดงการ Run Program                                            | 109  |
| ก.25 | แสดงผลรายการคำนวณของโปรแกรมแบบจำลอง iRIC (Nays2D)              | 109  |
| ก.26 | แสดงการตั้งก่าโปรแกรมแบบจำลอง iRIC เพื่อทำการใส่ก่าพิกัด       | 110  |
| ก.27 | แสดงการประยุกต์ใช้โปรแกรมแบบจำลอง iRIC กับโปรแกรม Google Earth | 110  |